To enter an earnings distribution change you will go HRWEB> Special Update >Earnings Distribution.

Search for the employee using the name, national ID (SSN), or the 7-digit HR/Payroll system employee ID and click the search button:

The top half of the page will display the current earnings information:

| ings Distrip                                                         |                                                   |                         |              |              |             |  |
|----------------------------------------------------------------------|---------------------------------------------------|-------------------------|--------------|--------------|-------------|--|
|                                                                      | EMP                                               | ID:                     | Empl Record: | : 0          |             |  |
|                                                                      |                                                   |                         |              |              |             |  |
| Department:                                                          |                                                   |                         |              |              |             |  |
| Department:                                                          |                                                   |                         |              |              |             |  |
| Department:                                                          | Default: Yes 🔘 No: 🖲                              |                         |              |              |             |  |
| Department:<br>Dept SpeedType<br>Current Earning                     | Default: Yes 🔘 No: 🖲<br>Is Distribution           |                         |              |              |             |  |
| Department:<br>Dept SpeedType I<br>Current Earning<br>Effective Date | Default: Yes O No:<br>s Distribution<br>SpeedType | Percent of Distribution | Grant End Dt | Monthly Rate | Annual Rate |  |

The lower half of the page is the update section:

| Effective Date        | 31                    | Default to Dept Account? | 🛛 Yes 💿 No     |                        |               |             |
|-----------------------|-----------------------|--------------------------|----------------|------------------------|---------------|-------------|
| Change Earnings Distr | ibution               |                          |                | Personalize   Find   🔄 | 🔜 🛛 First 🕚 1 | of 1 🕑 Last |
| SpeedType             | Select/Edit SpeedType | Percent of Distribution  | Grant End Date | Monthly Rate           | Annual Rate   |             |
|                       | Select/Edit SpeedType | 100.000                  |                |                        |               | + -         |
|                       |                       |                          |                |                        |               |             |

Distribution Percent Total: 100.000

## **Updating Earnings Distribution**

1) Enter the effective date in this format: MM/DD/YYYY or use the calendar icon to select a date.

If a transaction exists in the HR database with a date later than the one selected, this is the error message you will see:

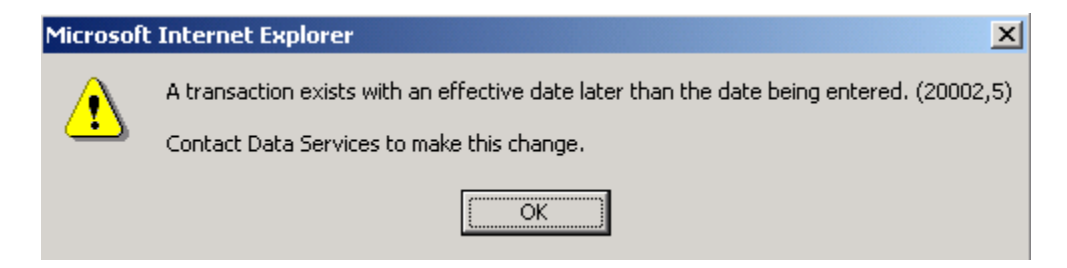

Do not submit an E-HRAF, but contact Data Services for assistance.

2) If you are changing the distribution to "Default to Dept Account", select "Yes". You will be asked,

*Selecting this button will clear all distribution lines below. Do you want to proceed?* When you select "OK" you will see the following:

| Effective Date     | EI.                       | Default to Dept Account? | OYes ⊙No       |                        |             |               |
|--------------------|---------------------------|--------------------------|----------------|------------------------|-------------|---------------|
| Change Earnings Di | istribution               |                          |                | Personalize   Find   🔄 | 🔣 🛛 First 🕚 | 1 of 1 🕑 Last |
| SpeedType          | Select/Edit SpeedType     | Percent of Distribution  | Grant End Date | Monthly Rate           | Annual Rate |               |
|                    | Select/Edit SpeedType     | 100.000                  |                |                        |             | + -           |
|                    |                           |                          |                |                        |             |               |
|                    |                           |                          |                |                        |             |               |
| Distril            | bution Percent Total: 100 | 0.000                    |                |                        |             |               |

3) If you are keeping the same SpeedType but changing the percentages, just highlight the percent amounts and change the percent amounts.

4) If you are changing the SpeedType only, click on **Select/Edit SpeedType**, and enter the 10 digit SmartKey and click "Ok".

| ChartField Detail     | 5                       |                                      |                         |                           |              |        |                  |         |
|-----------------------|-------------------------|--------------------------------------|-------------------------|---------------------------|--------------|--------|------------------|---------|
| Employee ID:          |                         |                                      | Search                  | h Options                 |              |        |                  |         |
| Combination Code:     |                         | ×Q                                   | ● Co                    | ombination Codes          |              |        |                  |         |
|                       |                         |                                      |                         |                           | Search       |        |                  |         |
|                       |                         |                                      |                         |                           |              |        |                  |         |
| Please note: Account  | 50999 is a default valu | e for all HR SpeedType               | s and will be replace   | ed with the appropriate   |              |        |                  |         |
| account for the emplo | yee and/or earnings co  | de when the payroll is on this page. | distributed and sent to | to the Financials system. |              |        |                  |         |
| ChartField Detail     |                         | n uno page.                          |                         |                           |              |        |                  |         |
| Account               | Operating Unit          | Department                           | Fund Code               | Class Field               | Program Code | Event  | PC Business Unit | Project |
| ٩                     | ٩                       | i Q                                  | Q                       | ۹ 📃 ۹                     | 00000        | 0000 Q | ٩                | ٩       |
| Ok Ca                 | ncel                    |                                      |                         |                           |              |        |                  |         |

5) Enter the percentages of the earnings to be charged to that account (do not use the % sign). You must tab out of the percent field when you are done with entry of a row of data so the system can calculate the total percent.

| Effective Date  | 31                          | Default to Dept Account? | O Yes        | ● No             |          |             |          |     |      |
|-----------------|-----------------------------|--------------------------|--------------|------------------|----------|-------------|----------|-----|------|
| Change Earnings | Distribution                |                          |              | Personalize      | Find   🔄 | First       | 🕙 1 of 1 | 🕑 L | .ast |
| SpeedType       | Select/Edit SpeedType       | Percent of Distribution  | Grant End Da | ate Monthly Rate |          | Annual Rate |          |     |      |
|                 | Select/Edit SpeedType       | 100.000                  |              |                  |          |             |          | +   | -    |
|                 |                             |                          |              |                  |          |             |          |     |      |
|                 |                             |                          |              |                  |          |             |          |     |      |
| Dist            | tribution Percent Total: 10 | 0.000                    |              |                  |          |             |          |     |      |

Your percentages must total 100% upon save or you will get an error message:

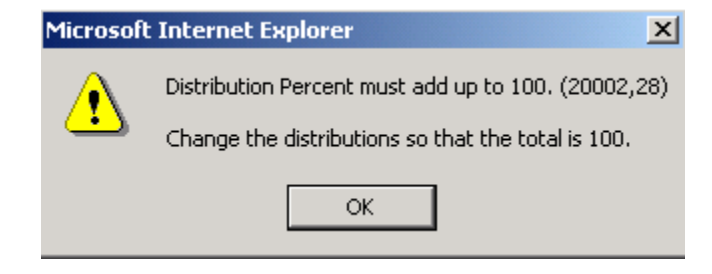

6) To add a distribution row, click the plus button next to the row.

| Effective Date         | Def                      | ault to Dept Account?   | 🔾 Yes 💿 No     |                        |             |          |        |
|------------------------|--------------------------|-------------------------|----------------|------------------------|-------------|----------|--------|
| Change Earnings Distri | bution                   |                         |                | Personalize   Find   🔄 | First       | I-2 of 2 | 🕑 Last |
| SpeedType              | Select/Edit SpeedType    | Percent of Distribution | Grant End Date | Monthly Rate           | Annual Rate |          |        |
|                        | Select/Edit SpeedType    | 50.000                  |                |                        |             |          | + -    |
| Q                      | Select/Edit SpeedType    |                         |                |                        |             |          | + -    |
|                        |                          |                         |                |                        |             |          |        |
| Distributio            | on Percent Total: 50.000 |                         |                |                        |             |          |        |

7) Enter in the data for the added row(s).

| Effective Date         | 31                    | Default to Dept Account? | ⊖ Yes     | No     |                        |             |              |   |     |
|------------------------|-----------------------|--------------------------|-----------|--------|------------------------|-------------|--------------|---|-----|
| Change Earnings Distri | bution                |                          |           |        | Personalize   Find   🔄 | Firs        | t 🕚 1-2 of 2 | ۱ | ast |
| SpeedType              | Select/Edit SpeedType | Percent of Distribution  | Grant End | I Date | Monthly Rate           | Annual Rate | e            |   |     |
|                        | Select/Edit SpeedType | 50.000                   |           |        |                        |             |              | + | -   |
| Q                      | Select/Edit SpeedType | 50.000                   |           |        |                        |             |              | + | -   |
|                        |                       |                          |           |        |                        |             |              |   |     |

Distribution Percent Total: 100.000

8) To delete a distribution row, click the minus button on the row.

Do not use the minus button to delete a row if there is only one row in the record. Instead, add a row for the new data first, and then delete the old row!

9) Tab out of the percent field when you are done with entry of a row of data so the system can calculate the total percent

- 10) Don't forget to click the save button!
- 11) Your update will be viewable instantly via the job summary view.

NOTE: You may enter a future effective date as long as it is no more than 30 days out from the current date.

## **Retroactive Changes to Account Data**

Enter the effective date in this format MM/DD/YYYY or use the calendar button to select. In Emory HR Web, you may enter a retroactive account change as long as the effective date is not earlier than the effective date of the last data change on the employee record (check Job Summary to be sure).

If the effective date is earlier than the last entry on the employee record, you will not be able to save the entry online. You must submit the change via Human Resources Action Form.

If the effective date you enter is more than 30 days before or after the entry date, but, is allowable for entry, you will get this warning message:

| Microsof | t Internet Explorer                                                                                                    |
|----------|----------------------------------------------------------------------------------------------------|
| ⚠        | Warning date out of range. (15,9)<br>The date entered is either more than 30 days in the past or 30 days in the future. This<br>is not normally true for this date. Either acknowledge that the date is OK, or correct the<br>entered date. |
|          | ОК                                                                                                    |

If you get this message, click the OK button and continue. If the account update was retroactive, you will need to do a Retroactive Salary Transfer with the Controller's Office to transfer the funds as intended.

Make sure your percents add up to 100% and click the save button!

Once you have saved the entry, you will be able to see the changes.

## If you have made a mistake, contact Data Services immediately. You do not have correction mode!